#### Delphi/400 初級

薬師 尚之

株式会社ミガロ.

システム事業部 システム2課

# [Delphi/400] OLEを利用したExcel出力の パフォーマンス向上手法

# はじめに OLE を利用した基本的な Excel 出力 Excel の出力パフォーマンス OLE バリアント配列を利用した実装 最後に

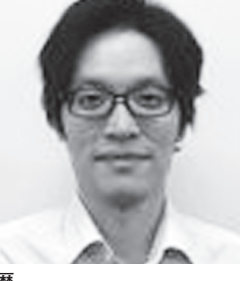

略歴 1985年11月22日生まれ 2008年3月阪南大学 流通学部卒 業 2008年4月株式会社ミガロ.入社 2008年4月システム事業部配属

現在の仕事内容: Delphi/400 を利用したシステムの 受託開発を担当し、基本設計から納 品・フォロー、保守作業に至るまで、 システム開発全般に携わっている。

# 1.はじめに

Delphi/400 にバンドルされる帳票 ツールを利用して帳票機能を開発するこ とが多いが、Delphi/400 のバージョン アップによって帳票ツールが変更された 場合、帳票機能を移行または作り直しの 検討が必要となる(バンドルされる帳票 ツールは、Delphi/400 Version 5 ~ 7 が「QuickReport」、7 ~ XE が「Rave Reports」、XE 3 以降は「FastReport」 である)。

このような帳票ツールに依存した変 更を解決する方法の1つとして、 OLE(\*)を利用しExcelをベースに した帳票機能を実装することもできる。

OLE での Excel 利用は、Delphi/400 から比較的簡単に実現できるが、大量 データの処理には向いておらず、パ フォーマンスが落ちることもある。この 課題についてはプログラムロジックを工 夫することで解決が可能である。本稿で は、OLE を利用した基本的な Excel 出 力方法から、大量データを出力する場合 のパフォーマンス向上手法を解説する。

# 2.OLEを利用した 基本的なExcel出力

本章では、Excel 出力プログラムの作 成例を題材に、OLE の基本的な操作方 法について解説する。

#### Excel 出力プログラムの概要

- IBM iより売上情報を取得し、明細を Excel に出力する。
- ・明細出力時、各営業所単位で合計金額 を出力する。
- Excel 出力後に保存ダイアログを表示 し保存する。

開発環境: Delphi/400 10.2 Tokyo および dbExpress

なお本稿では、帳票テンプレートは事 前に Excel で作成したものを利用する。 Delphi/400 から罫線や書式設定の操作 を行うことは可能だが、その回数が多く なるほどパフォーマンスの低下に繋が る。そのため、本稿ではあらかじめ Excel テンプレート【図 1】を作成し、 Delphi/400 からの操作回数を極力減ら している。また Excel でテンプレート を作成することで、帳票項目の書式設定 も Excel 側に持たせることができるた め、そうした書式変換のプログラミング も不要となる。

【図 1】の Excel テンプレートを利用 した Excel 出力のロジックが【ソース 1】、【ソース 2】となる。

\*OLE: Object Linking and Embedding の略称

マイクロソフトが提供する機能の1 つで、複数のアプリケーション間でデー タの転送や共有を行うための仕組みを指 す。Excel は OLE サーバーとなり、他 のアプリケーションから操作可能(操作 のためのメソッドが用意されている)。 実行のためには、Excel が導入されてい る環境が前提となる。 図1 Excel テンプレート(例) 4 5 7 8 9 10 11 12 13 14 15 16 17 18 19 20 21 22 23 24 25 26 ソース1 procedure TForm1.Button1Click(Sender: TObject); var ovExcel: OleVariant: ovWorkBook: OleVariant: ovWorkBook: OleVariant: ovWorkSheet: OleVariant; sFileName: String; iRow: Integer; sFL1: String; Statis: Ocanomic cShokei: Currency: begin //出カデータ取得 …① SQLQuery1.Close; SQLQuery1.SQL.Text := 'SELECT \* FROM TRURI ORDER BY URIFL1': SQLQuery1.Open; try // Excelオブジェクト生成 …② ovExcel := CreateOleObject('Excel.Application'); try // Excel非表示 ...③ ovExcel.Visible := False; // フォーマット読み込み ...④ sFileName := IncludeTrailingPathDelimiter(ExtractFileDir(Application.ExeName)) + 'Format.xlsx'; ovWorkBook := ovExcel.Workbooks.Open(sFileName); ovWorkSheet := ovWorkBook.WorkSheets[1]; // 出力準備 iRow := 3; cShokei := 0; sFL1 := SQLQuery1.FieldByName('URIFL1').AsString: // 小計出力用営業所 // データ出力 while not SQLQuery1. Eof do winite Not Sudderyl. Eor do begin // セルヘ転送 ....5 ovWorkSheet. Cells[iRow, 1]. Value := SQLQueryl. FieldByName('URIFL2'). AsString; ovWorkSheet. Cells[iRow, 8]. Value := SQLQueryl. FieldByName('URIFL3'). AsString; ovWorkSheet. Cells[iRow, 13]. Value := SQLQueryl. FieldByName('URIFL4'). AsString; ovWorkSheet. Cells[iRow, 18]. Value := SQLQueryl. FieldByName('URIFL5'). AsString; ovWorkSheet. Cells[iRow, 21]. Value := SQLQueryl. FieldByName('URIFL5'). AsString; ovWorkSheet. Cells[iRow, 21]. Value := SQLQueryl. FieldByName('URIFL5'). AsString; ovWorkSheet. Cells[iRow, 21]. Value := SQLQueryl. FieldByName('URIFL5'). AsString; ovWorkSheet.Cells[iRow, 24].Value := SQLQuery1.FieldByName('URIFL7').AsCurrency: // 金額 // 小計を計算 cShokei := cShokei + SQLQuery1.FieldByName('URIFL7').AsCurrency;

売上一覧表(2018年) 住所2

// 名称 // 住所1 // 住所2 // 電話番号 // FAX番号

#### ①出力データ取得

TSQLQueryを利用してIBM iのファ イルより Excel 出力用のデータを取得 する。

#### ② Excel オブジェクト生成

CreateOleObject の 引 数 に「Excel. Application」を指定し、Excel のオブ ジェクトを生成する。また、変数 ovExcel に代入することで生成したオブ ジェクトを OleVariant 型で操作可能に する。前提として、Delphi/400 で OLE の各メソッドを利用するには uses 節に 「ComObj」を追加する必要がある。

#### ③ Excel 非表示

Excel を表示したままにすると、プロ グラムの Excel 操作が画面ですべて表 示されてしまいパフォーマンスも低下す るため、ovExcel.Visible を False にし て非表示にする。

#### ④フォーマット読込

Excel テンプレートのパスとファイル 名を取得(変数sFileName)し、 Workbooks.Openで開いたブックを変 数 ovWorkBook に代入する。 ovWorkBookのWorkSheetsプロパティ でブックのシート番号を指定し、シート オブジェクトを取得する。これで、①と 同様に、ブックとそのシートを OleVariant型で操作可能にする。

#### ⑤セルヘ転送

ここで Excel のセルヘ値を出力する。 ovWorkSheet の Cells プロパティで セル位置(行および列のインデックス) を指定し、IBM i のデータベース・ファ イルより取得した値を代入する。

代入した値はセル側に設定されてい る書式が適用される。

#### ⑥ Excel 保存

TSaveDialogを配置して、Excel 出 力後に保存ダイアログを開く。そのダイ アログで指定したパスをSaveAsメソッ ドの引数に渡すことで任意の場所にファ イルを保存できる。また Filter プロパ ティの設定により、保存時に選択できる 拡張子の制御が可能である。本稿では 「\*.xlsx,\*.xls」の2種類を指定可能にし ている。【図2】 ファイル保存時の注意点を補足して おく。

ダイアログ上で「.xls」を指定して保 存した場合、保存したファイルを開く際 に拡張子が正しくない旨の警告が表示さ れる。【図 3】

これは、Office のバージョン 2007 以 降、規定のデータ保存フォーマットが変 わり、過去の Office とは互換性のない 形式で保存されることになったためであ る。対応方法としては、拡張子に「.xls」 が指定された場合、SaveAs メソッドの 引数にファイル形式を表す定数「56」 (Excel 97-2003 ブック)を指定するこ とで後方互換に対応可能となる。これに より保存したファイルは、開いた際に警 告が表示されなくなる。この定数はほか にも PDF や CSV 形式で出力可能であ り、その一覧は以下の Web サイトにて 紹介されているので、参考にしてほしい。

#### ●参考 URL:

https://msdn.microsoft.com/ja-jp/ vba/excel-vba/articles/xlfileformatenumeration-excel

(Google で "XIFileFormat 列挙"を 検索すると上位に表示される。)

#### ⑦ Excel 表示

処理終了後に ovExcel.Visible を True にして Excel を表示する。データ出力 が完了した状態で Excel が表示される。

⑧オブジェクト解放
 生成したOleVariant型の変数を
 Unassignedで解放する。

これで Excel 出力処理は完成である。 このプログラムで実際に Excel での帳 票出力を行った結果が【図4】である。

ソースを見ればわかるとおり、OLE を利用した Excel の出力自体は比較的 簡単に実装できる。しかし、この方法で は、大量のデータを出力する際にパ フォーマンスがかなり悪くなってしま う。その原因としては、Delphi/400か らセルに値をセットする際にアプリケー ション間で通信が発生する(以下、通信 と表記)からだが、実はこれが処理時間 が長くなる大きな要因となっている。

本稿のテンプレートを例にすれば、1 明細あたり6項目存在するため、1行出 力する度に6回の通信が発生する。これ が数百、数千件と、扱うデータ件数や項 目数が増えると、その分通信が繰り返さ れるため、パフォーマンスに影響するの は明白である。パフォーマンスを向上さ せるには、いかに Delphi/400 と Excel との通信回数を減らすかが重要である。 その手法については次章で触れる。

### 3.Excelの 出力パフォーマンス

2章では基本的な Excel 出力の手法を 説明した。本章ではパフォーマンスを向 上させる手法、つまり Excel との通信 回数を低減する方法を紹介する。

Excel に値を出力する際、各項目を1 セルずつ出力するのではなく、出力する 値を2次元配列などに記憶させ、特定の タイミング(改ページ時など)で一括出 力することにより、通信回数を格段に低 減させることができる。

その方法は2種類あり、クリップボー ド、もしくは OLE バリアント配列を利 用することで実現できる。

しかし、前者のクリップボードについ ては以下の課題点がある。

#### ●クリップボードを利用する上での課題点

 ①クリップボードの内容がプログラムで 書き換えられてしまう

WindowsVista 以降、クリップボードの動作が不安定

#### ①の課題点

クリップボードは、列ごとに「#9」(タ ブコード)、改行ごとに「#13#10」(改 行コード)のリテラルを挿入することで、 複数行・列の内容を格納でき、またその 内容を Excel に一括で出力できる。し かし、この手法はユーザーの意図しない ところでアプリケーション側からクリッ プボードの内容が書き換えられてしま い、ユーザーのコピー&ペースト操作な どに影響を与えてしまうことがある。

#### ②の課題点

Windows では、Excel 上でコピー& ペーストを繰り返し実施しているとク リップボードのエラーが発生するという 事象がある。

発生する条件は不定だが、特に

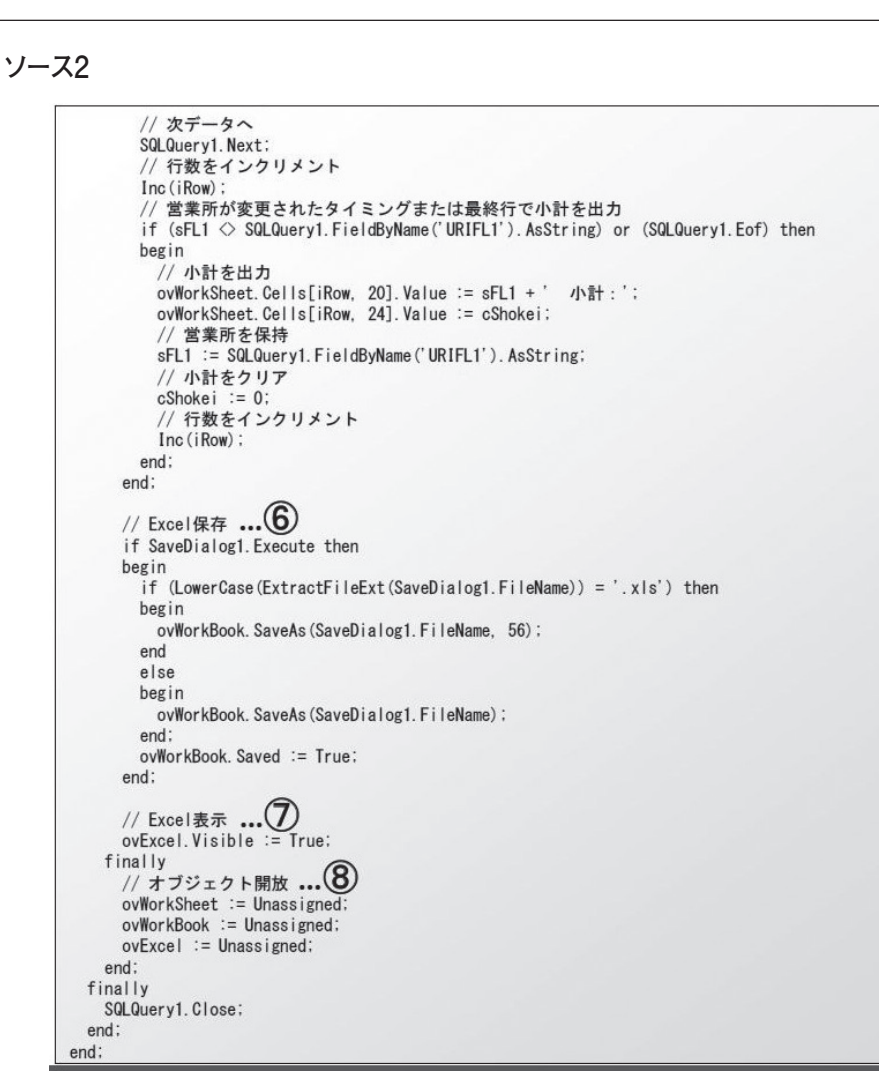

#### 図2 TSaveDialog設定

| Ī  | プロパティ イベント                      |                                          | フィルタの設定                                                  |                         | >   |
|----|---------------------------------|------------------------------------------|----------------------------------------------------------|-------------------------|-----|
|    | CtI3D<br>DefaultExt<br>FileName | ☑ True 🗸                                 | フィルタ名<br>Excel ブック (*.xlsx)<br>Excel 97-2003 ブック (*.xls) | フィルタ<br>*.xlsx<br>*.xls | ^   |
| »  | Filter                          | ) *.xlsx Excel 97-2003 ブック (*.xls) *.xls |                                                          |                         |     |
|    | FilterIndex                     | 1                                        | <br>                                                     |                         |     |
|    | HelpContext                     | 0                                        |                                                          |                         |     |
|    | InitialDir                      |                                          | <br>                                                     |                         |     |
| ŧ  | LiveBinding デザイ                 | LiveBinding デザイナ                         | <br>                                                     |                         | ~   |
|    | Name                            | SaveDialog1                              |                                                          |                         |     |
| ΞĮ | Options                         | [ofHideReadOnly,ofEnableSizing]          | <br>OK                                                   | キャンセル                   | ヘルプ |
|    | ofReadOnly                      | False                                    |                                                          |                         |     |
|    | ofOverwritePror                 | False                                    |                                                          |                         |     |
|    | ofHideReadOnly                  | ✓ True                                   |                                                          |                         |     |
|    | ofNoChangeDir                   | False                                    |                                                          |                         |     |
|    | ofShowHelp                      | False                                    |                                                          |                         |     |
|    | ALV                             |                                          |                                                          |                         |     |

Windows10 では動作が安定しないこと が多い。現時点 (2018 年 8 月現在) では、 マイクロソフトより解決方法は明示され ておらず、Windows Update による修 正も実施されていない。

Delphi/400からクリップボードを操 作する際もこの影響を受ける可能性があ るため、本稿ではクリップボードの利用、 解説は割愛する。

後者のOLEバリアント配列は、2次 元のバリアント配列を生成し、配列に順 番に値をセットすることで、複数列・行 の情報を一括でExcelに出力する手法 である。

この手法であれば、クリップボードの 課題点の影響を受けずにパフォーマンス 向上を実現することができるため、本稿 では OLE バリアント配列を利用した Excel 出力の方法を解説する。

# 4.OLEバリアント配列 を利用した実装

本章では、実際に OLE バリアント配 列を利用したプログラムの実装例とし て、2章のソースとの相違点を中心に解 説する。(【ソース 3】、【ソース 4】)

#### 2次元配列用 OLE バリアント変数を 定義

変数 ovArray を OleVariant 型で宣 言する。

#### ②明細転送用の配列を準備

VarArrayCreate 関数で、変数 ovArray に明細転送用の配列を設定す る。1番目の引数は配列の要素(行およ び列のインデックス)を指定する。2番 目の引数は配列の要素型(varVariant) を指定する。ここではExcelテンプレー ト1ページ分(行:24、列:25)で定 義している。

#### ③配列へ格納

ここではExcelのセルに直接値をセッ トするのではなく、②で準備した配列に 格納する。変数 ovArray に行および列 のインデックスを指定(Excelのセル位 置に該当する箇所)し、IBM iのデータ ベースより取得した値を順番に配列へ格 納する。

#### ④配列より Excel に転送

ovWorkSheet の Range プロパティ で配列の行・列の数に合わせて Excel のセル範囲を指定し、変数 ovArray を 代入することで、③で配列に格納した値 を一括で出力することができる。これに より、複数行・列の出力を1回の通信で 完了させることが可能である。

通常の静的配列では Range で指定し た範囲に配列を代入することができない (型違いでコンパイルエラーとなる)。静 的配列でも1行単位であれば出力可能だ が、その場合は Excel との通信回数が 多くなってしまう。そのため、配列は必 ず OleVariant 型で定義する必要がある。

#### ⑤配列を解放

VarClear で生成した OLE バリアン ト配列 (ovArray) を解放する。

これで、OLE バリアント配列を利用 した Excel 出力処理が完成した。出力 結果としては【図 4】と同じになる。

本章の①~⑤で解説した内容が、2章 のプログラムと異なる点である。別途、 改ページが必要になる場合はテンプレー トのシートを1ページ分コピーして最終 行からペーストを行うか、もしくはあら かじめ2ページ目以降をテンプレート内 に作成しておくことで対応が可能であ る。

また、配列に格納するデータ量に応じ てメモリを消費するので、大量に格納し てメモリ不足に陥らないためにも、一定 のタイミングで出力するよう注意した い。

続いて、本章で作成したプログラムが どの程度パフォーマンスを向上させられ たかを検証するため、実際に Excel 出 力にかかる時間を計測、比較している。

検証用にデータを 2000 件準備し、そ れに伴いロジックを一部変更した(【ソー ス 3】の②で定義している配列の要素を 行: 2000 に変更)。

そして、2章と本章のプログラム共に Excel オブジェクト生成からオブジェク ト解放まで(\*ソース内コメント参照) にかかる時間を計測した結果が【図5】 である。

「セル単位で転送」ボタンの右側に、 第2章のセル単位に出力した場合の計測 値、「配列で一括転送」ボタンの右側には、 本章の OLE バリアント配列を利用して 出力した場合の計測値を表示している。

<実行結果> 「セル単位で転送」 = 7.866 秒 「配列利用」 = 0.964 秒

結果の差からわかるとおり、Excel と の通信回数を減らすことで処理時間に明 確な効果が出ている。

2章のセル単位に出力する方法では、 単純計算で明細6項目×2000行で 12,000回もExcelと通信を行う。これ に対して、本章で解説したOLEバリア ント配列を利用したプログラムならば通 信回数が1回で済むため、パフォーマン スの向上にかなり貢献していることがわ かる。

1回の通信にかかる時間は微々たるも のだが、扱うデータの件数や項目数が増 えれば増えるほど、この差は顕著になっ てくるので、本章のテクニックが有効と なる。

# 5.最後に

本稿では、OLE を利用した基本的な Excel 出力の方法と、Excel 出力のパ フォーマンスを低下させる要因として、 Excel 操作に伴って発生する通信がある ことを解説した。

OLE バリアント配列を利用する場合 としない場合の計測値を比較すれば、 Excel との通信回数の低減がパフォーマ ンス向上に役立つことがご理解いただけ たと思う。これは、Excel を操作するプ ログラム全般で有効なテクニックであ る。今後、帳票機能を OLE で実装する 際は、本稿で解説したパフォーマンス向 上テクニックを役立てていただきたく思 う。

Μ

#### 図3 拡張子のエラー

この情報は役に立ちましたか?

Microsoft Excel

#### 図4 出力結果

|           | 売」       | _一覧表(2018年) |               |                                         |        |
|-----------|----------|-------------|---------------|-----------------------------------------|--------|
| 名称        | 住所1      | 住所2         | 電話番号          | FAX番号                                   | 金額     |
| 株式会社足立商店  | 東京都足立区   | 1 - 1 - 2   | XXX-XXXX-XXX  | XXX-XXXX-XXX                            | 1,000  |
| 株式会社足立興業  | 東京都足立区   | 1 - 2 - 3   | XXX-XXXX-XXX  | XXX-XXXX-XXX                            | 2,000  |
| 株式会社荒川商店  | 東京都荒川区   | 2 - 2 - 3   | XXX-XXXX-XXX  | XXX-XXXX-XXX                            | 3,000  |
| 株式会社荒川興業  | 東京都荒川区   | 1 - 2 - 1   | XXX-XXXX-XXX  | XXX-XXXX-XXX                            | 5,000  |
| 株式会社板橋商店  | 東京都板橋区   | 5 - 2 - 3   | XXX-XXXX-XXX  | XXX-XXXX-XXX                            | 10,000 |
|           |          |             | 東京            | 東京営業所 小計:                               |        |
| 株式会社池田商店  | 大阪府池田市   | 1 - 2 - 3   | XXX-XXXX-XXX  | XXX-XXXX-XXX                            | 1,000  |
| 株式会社泉大津商店 | 大阪府泉大津市  | 12-2-3      | XXX-XXXX-XXX  | XXX-XXXX-XXX                            | 2,000  |
| 株式会社泉佐野商店 | 大阪府泉佐野市  | 13-2-3      | XXX-XXXX-XXX  | XXX-XXXX-XXX                            | 3,000  |
| 株式会社岸和田商店 | 大阪府岸和田市  | 14-2-1      | XXX-XXXX-XXX  | XXX-XXXX-XXX                            | 4,000  |
|           |          |             | 大郎            | 営業所 小計:                                 | 10,000 |
| 八幡商店株式会社  | 京都府八幡市   | 1 - 5       | XXX-XXXX-XXX  | XXX-XXXX-XXX                            | 3,600  |
| 株式会社亀岡    | 京都府會岡市   | 5 - 2 - 3   | XXX-XXXX-XXX  | XXX-XXXX-XXX                            | 5,500  |
|           |          |             | 京都            | 営業所 小計:                                 | 9,100  |
| 株式会社広島商店  | 広島県広島市   | 1 - 1 - 1   | XXX-XXXX-XXX  | XXX-XXXX-XXX                            | 1,000  |
| 株式会社福山商店  | 広島県福山市   | 1 - 2 - 2   | XXX-XXXX-XXX  | XXX-XXXX-XXX                            | 3,000  |
| 株式会社尾道商店  | 広島県尾道市   | 3 - 1       | XXX-XXXX-XXX  | XXX-XXXX-XXX                            | 2,500  |
|           |          |             | 広息            | 広島営業所 小計:                               |        |
| 株式会社津軽商店  | 青森県津軽市   | 1 - 2 - 2   | XXX-XXXX-XXX  | XXX-XXXX-XXX                            | 1,500  |
| 株式会社北津醛商店 | 青森県きた津軽市 | 1 - 3 - 2   | XXX-XXXX-XXXX | XXX-XXXX-XXX                            | 3,300  |
|           |          |             | 青菇            | 青森営業所 小計:                               |        |
|           |          |             |               | *************************************** |        |

×

```
ソース3
             procedure TForm1.Button2Click(Sender: TObject);
              var
                ar
~途中省略~(ソース1と同様)
ovArray: OleVariant: ____1
             begin
                 // 出力データ取得
SQLQuery1.Close;
SQLQuery1.SQL.Text := 'SELECT * FROM TRURI ORDER BY URIFL1';
                 SQLQuery1. Open;
                try
// Excelオブジェクト生成
ovExcel := CreateOleObject('Excel.Application');
                     try
// Excel非表示
ovExcel.Visible := False;
                        // 明細転送用の配列を準備 ...2
ovArray := VarArrayCreate([0, 23, 0, 24], varVariant);
                       // フォーマット読み込み
sFileName := IncludeTrailingPathDelimiter(ExtractFileDir(Application.ExeName)) + 'Format.xlsx';
ovWorkBook := ovExcel.Workbooks.Open(sFileName);
ovWorkSheet := ovWorkBook.WorkSheets[1];
                        // 出力準備
                        iRow := 0;
cShokei := 0;
                        sFL1 := SQLQuery1.FieldByName('URIFL1').AsString: // 小計出力用営業所
                        // データ出力
                         while not SQLQuery1. Eof do
                       while not SulQuery1.Eot do
begin
// 一旦配列に格納 ...③
ovArray[iRow, 0] := SQLQuery1.FieldByName('URIFL2').AsString; // 名称
ovArray[iRow, 7] := SQLQuery1.FieldByName('URIFL3').AsString; // 住所 1
ovArray[iRow, 12] := SQLQuery1.FieldByName('URIFL4').AsString; // 住所 2
ovArray[iRow, 17] := SQLQuery1.FieldByName('URIFL5').AsString; // 電話番号
ovArray[iRow, 20] := SQLQuery1.FieldByName('URIFL5').AsString; // FAX番号
ovArray[iRow, 23] := SQLQuery1.FieldByName('URIFL5').AsString; // 金額
                            // 小計を計算
cShokei := cShokei + SQLQuery1.FieldByName('URIFL7').AsCurrency;
```

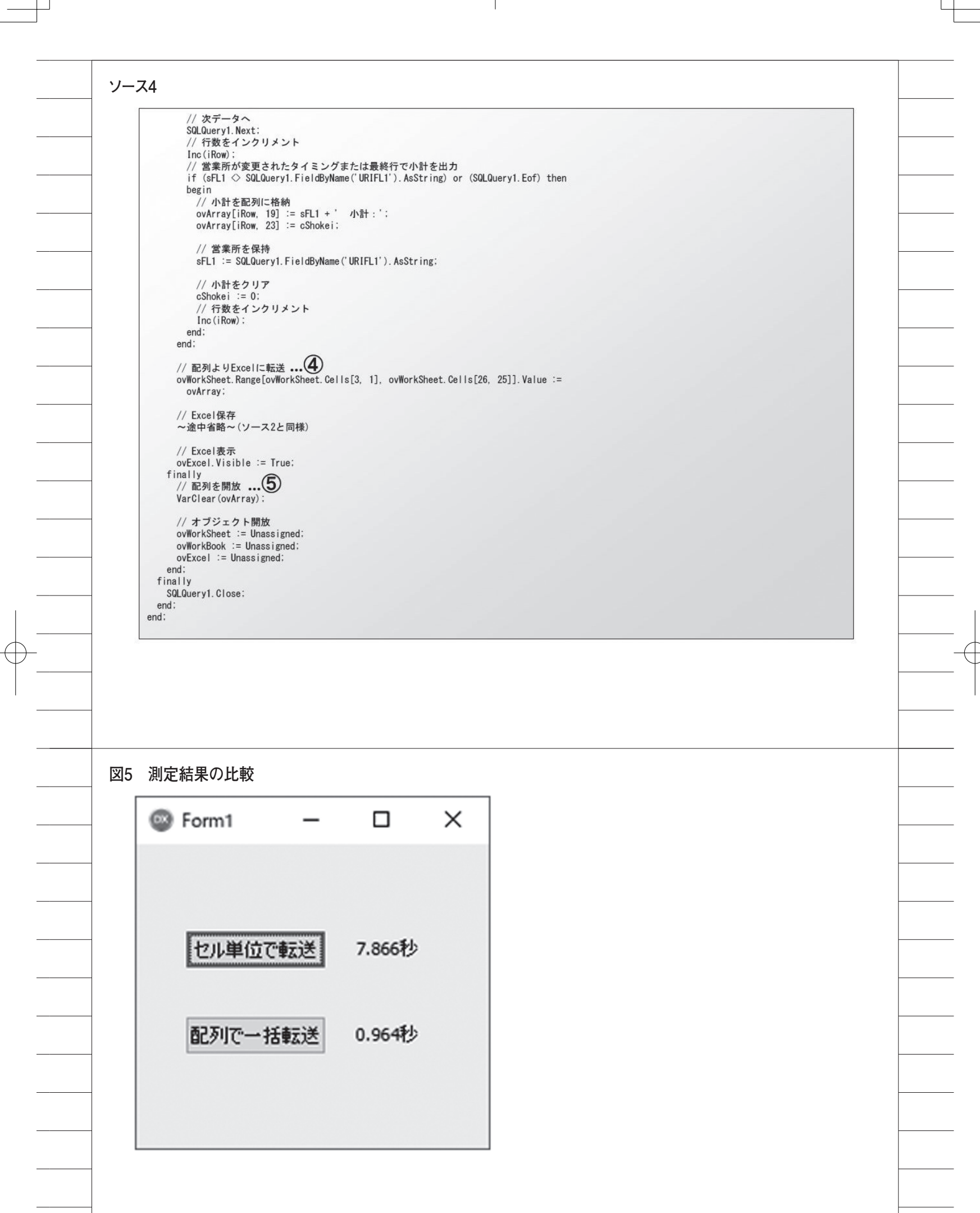